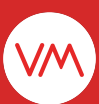

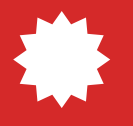

# Atualização VMpay

## Cadastro de Banners Totem e Apps

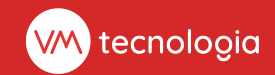

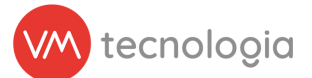

## Atualização de funcionalidade

## Qual objetivo dessa atualização?

Nesta atualização, disponibilizamos a funcionalidade de cadastro de **Banners** em **Totem**, aplicativo **VMmarket** e em **WhiteLabel**.

Essa novidade permite que você promova de forma mais eficaz suas ofertas, utilizando banners para divulgar promoções e descontos disponíveis em suas lojas, ampliando o alcance das suas campanhas.

### Como funciona?

Cadastre seu banner no VMpay, definindo onde ele estará disponível: apenas no totem, no aplicativo ou em ambos.

Escolha suas artes nos tamanhos de imagem pré-definidos, selecione as lojas onde o banner será exibido e finalize o cadastro.

O banner será automaticamente exibido nos dispositivos selecionados em breve.

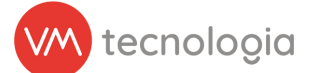

## Veja como é na prática

#### Cadastrando o Banner

Acesse o VMpay e vá até o menu Cadastros > Promoções > **Banners**.

|                      |                      |   |                |   |            |   |                      | New             |
|----------------------|----------------------|---|----------------|---|------------|---|----------------------|-----------------|
| ‱pay =               |                      |   |                |   |            |   | ✓ Ø t <sup>2</sup> ▲ |                 |
| III Painel principal | U Painel principal   |   |                |   |            |   |                      | <b>6</b> Maltar |
| Painel de controle   |                      |   |                |   |            |   |                      | < vonal         |
| Gráfico de operação  | Q Eiltros            |   |                |   |            |   |                      |                 |
| Cadastros            | , Country            |   |                |   |            |   |                      |                 |
| Relatórios           | Operador             |   | Ultimos 7 dias | ~ | 11/09/2024 |   | 18/09/2024           |                 |
| A Estoque            | Cliente              | ~ | Local          | ~ | Rota       | ~ | Tipo de máquina      | ~               |
| \$ Pré-pago          | Máquina              | ~ | Tags           |   |            |   |                      |                 |
| 🞁 Promoções 💉        | Q Pesquisar          |   |                |   |            |   |                      |                 |
| Banners              |                      |   |                |   |            |   |                      |                 |
| Ferramentas          | © 2024 VM Tecnologia |   |                |   |            |   |                      |                 |
| VMmarket             |                      |   |                |   |            |   |                      |                 |
| VMvisitor            | ,                    |   |                |   |            |   |                      |                 |
| Configurações        |                      |   |                |   |            |   |                      |                 |
| 🔏 Ferramentas VM     | ,                    |   |                |   |            |   |                      |                 |
|                      |                      |   |                |   |            |   |                      |                 |
|                      |                      |   |                |   |            |   |                      |                 |
|                      |                      |   |                |   |            |   |                      |                 |
|                      |                      |   |                |   |            |   |                      |                 |
|                      |                      |   |                |   |            |   |                      |                 |
|                      |                      |   |                |   |            |   |                      |                 |
|                      |                      |   |                |   |            |   |                      |                 |
|                      |                      |   |                |   |            |   |                      |                 |
|                      |                      |   |                |   |            |   |                      |                 |

Figura 1: Cadastros > Promoções > Banners.

Clique em **+ Cadastrar**.

|                                                                                    |                       |                                                                                            | tecnologia              |
|------------------------------------------------------------------------------------|-----------------------|--------------------------------------------------------------------------------------------|-------------------------|
| (mpoy =                                                                            |                       |                                                                                            | Newj                    |
| Painel principal     Painel de controle                                            | + Cadastrar banner    |                                                                                            | <b>≣tistar ⊄</b> Voltar |
| <ul> <li>Bráfico de operação</li> <li>Cadastros ∨</li> <li>Relatórios ∨</li> </ul> | ≛ Nome<br>≛ Válido de | Banner Promoção VM<br>18/09/2024 00:00   companye sarbo deconscilentados                   |                         |
|                                                                                    | ±Válido até           | os minutos serialo desconsiderados<br>20/09/2024 23:59<br>os minutos serão desconsiderados |                         |
| Promoções     Promoções     Campanhas de preços                                    | Тіро                  | Apps e totens     Somente apps     Somente totens                                          |                         |

Imagens apps Imagens totens

© 2024 VM Tecnologia

Figura 2: Cadastrar banner.

× 🛧 🔸

× 🛧 🔸

Válido para todas as instalações

Choose File imagem-app-1.png

Choose File imagem-app-2.png

Para cadastrar o banner, você deverá informar o período de vigência para exibição.

Em Tipo, selecione em quais dispositivos o banner estará disponível:

- Apps e Totens: Exibirá as abas Imagens apps e Imagens totens para definir as imagens para ambos.
- Somente Apps: Exibirá apenas a aba Imagens apps.
- Somente Totens: Exibirá apenas a aba Imagens totens.

Se desejar que o banner seja exibido em todos os totens, marque a opção Válido para todas as instalações?. Caso contrário, desmarque essa opção e, na aba Instalações, selecione as lojas onde o banner deverá ser exibido.

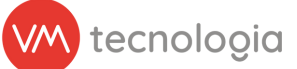

Nas abas de Imagens, faça o upload das imagens que deseja exibir no banner. É importante seguir as especificações de tamanho para garantir a melhor visualização:

- Imagens apps:
  - Formato: PNG
  - Largura: 972px
  - Altura: 432px
- Imagem totens:
  - Formato: PNG
  - **Largura:** 1080px
  - Altura: 1920px

Será possível adicionar até **10 imagens** de banners no total. Caso exceda esse limite, um erro será exibido ao tentar salvar o cadastro do banner.

Clique em **Salvar** para concluir o cadastro dos seus banners.

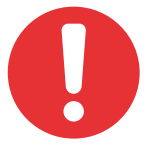

Atenção: Por enquanto, somente o Totem 10 possui suporte para exibição de banners.

A equipe VM já está trabalhando para disponibilizar essa funcionalidade em outros modelos em breve.

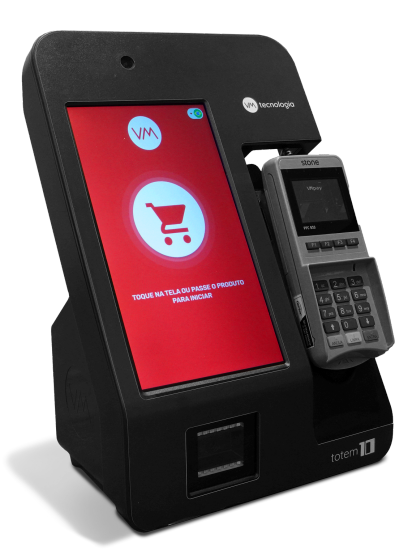

Figura 3: Totem 10.

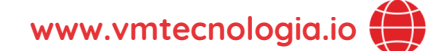

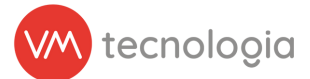

#### Ativação do banner

Ao efetivar o cadastro do banner, seu status inicial será **Pendente**. A ativação ou desativação do banner ocorrerá a cada hora cheia, ou seja, o sistema atualizará o status do banner a cada 1 hora, de acordo com as datas de vigência informadas no cadastro.

Você também pode editar as imagens do banner, incluindo novas ou excluindo as existentes. As alterações serão refletidas nos dispositivos em poucos minutos.

www.vmtecnologia.io

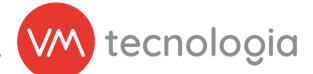

Exibição nos dispositivos

#### Totem

Quando o totem receber a atualização, exibirá os banners cadastrados na tela inicial, com um tempo de transição padrão de 20 segundos entre cada banner.

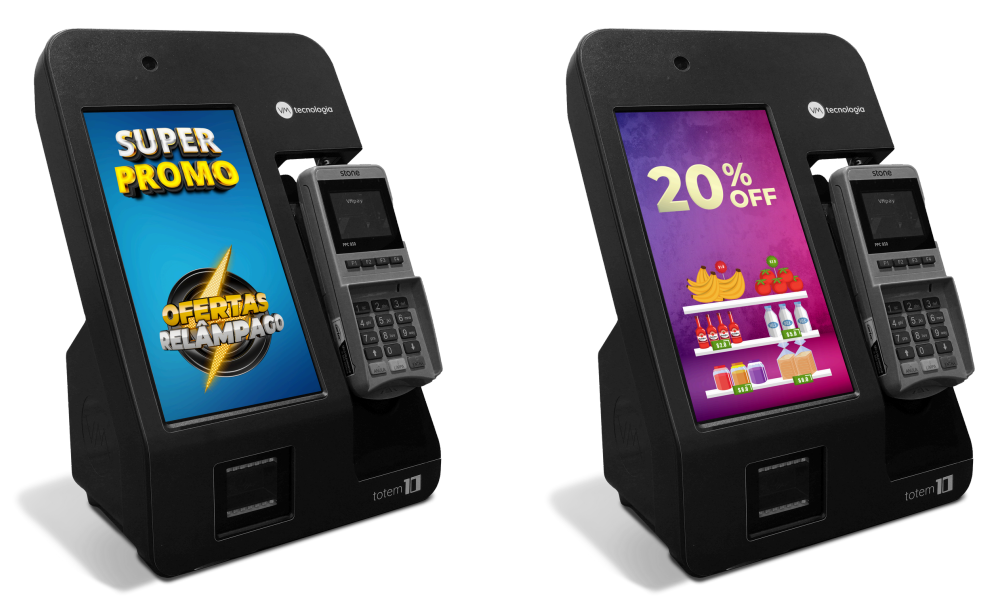

Figura 4: Banners em Totem.

www.vmtecnologia.io

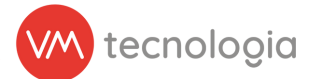

#### Aplicativo VMmarket e WhiteLabel

Para os aplicativos, os banners serão exibidas ao acessar a loja.

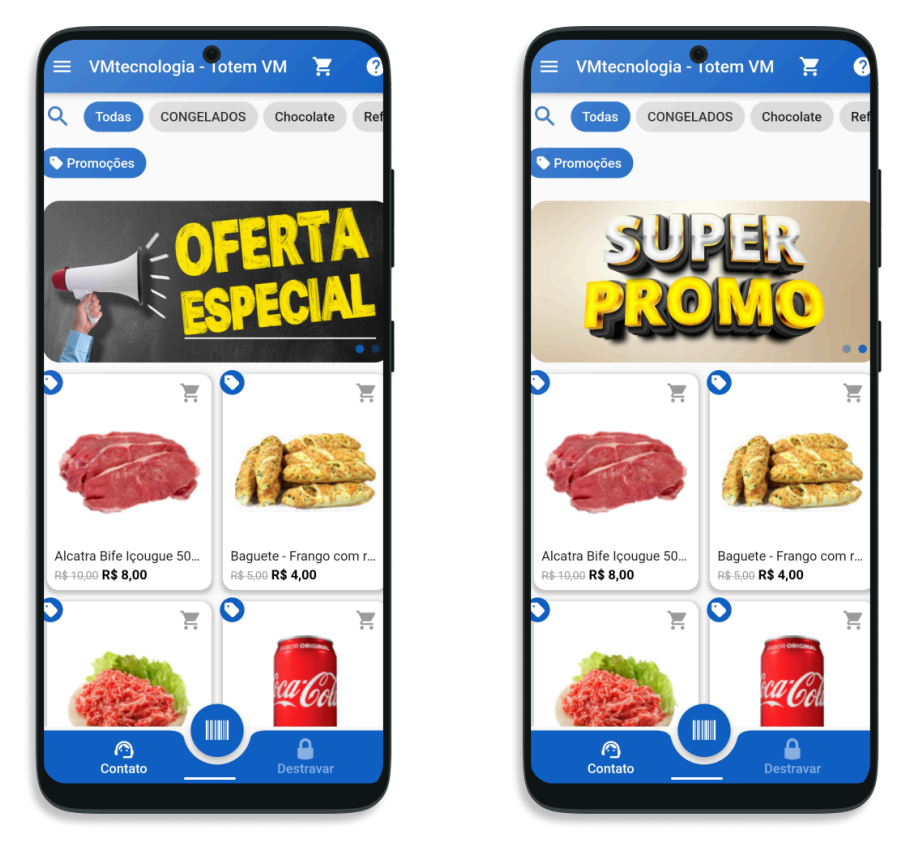

Figura 5: Banners em aplicativos.

www.vmtecnologia.io

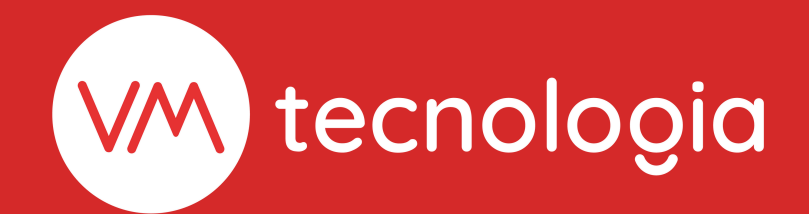

www.vmtecnologia.io
+55 (41) 3338-0044

Rua Domingos Nascimento, 660 | Bom Retiro CEP: 80.520-200 | Curitiba | Paraná | Brasil

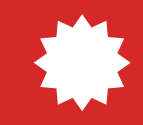